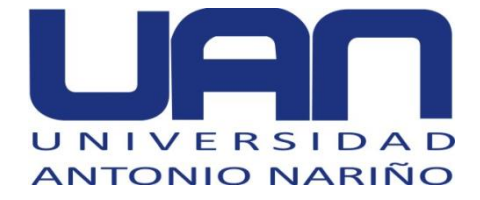

# APLICATIVO WEB PARA LA GESTIÓN DE LA INFORMACIÓN DE LA UDCII DE LA FIMEB DE LA UAN

# BRAYAN SMITH SALGADO BERMÚDEZ JUAN GILBERTO CORONADO GUTIÉRREZ

UNIVERSIDAD ANTONIO NARIÑO FACULTAD DE INGENIERÍA DE SISTEMAS INGENIERÍA DE SISTEMAS Y COMPUTACIÓN BOGOTA D.C 2020

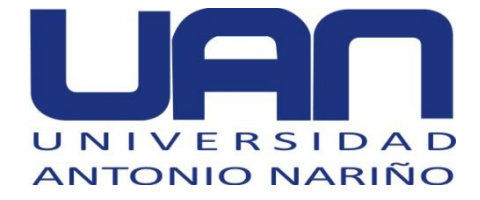

# APLICATIVO WEB PARA LA GESTIÓN DE LA INFORMACIÓN DE LA UDCII DE LA FIMEB DE LA UAN

# BRAYAN SMITH SALGADO BERMÚDEZ COD 11161411339

# JUAN GILBERTO CORONADO GUTIÉRREZ COD 11161622603

MANUAL DE USUARIO

Director de Proyecto Ingeniera: MARÍA NURY ESCOBAR GUZMÁN Directora Metodológica Profesora: Rosalba Cruz Cepeda

UNIVERSIDAD ANTONIO NARIÑO FACULTAD DE INGENIERÍA DE SISTEMAS INGENIERÍA DE SISTEMAS Y COMPUTACIÓN BOGOTA D.C 2020

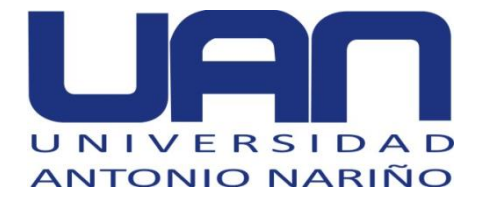

# CONTENIDO

| 1. CÓMO NAVEGAR POR LA GUÍA DE USUARIO6                                      |
|------------------------------------------------------------------------------|
| 2. OBJETIVOS DE LA APLICACIÓN                                                |
| 3. REQUISITOS DE HARDWARE Y DE SOFTWARE                                      |
| 3.1. HARDWARE                                                                |
| 3.2. SOFTWARE                                                                |
| 4. INSTRUCCIONES DE INSTALACIÓN, EJECUCIÓN, REINICIO                         |
| 4.1. INSTALAR JDK7                                                           |
| 4.2. CONFIGURACIÓN DE PUTTY PARA CONECTARSE CON LA BASE DE DATOS EN POSTGRES |
| 4.3. DESPLEGAR LA APLICACIÓN EN EL SERVIDOR                                  |
| 5. MÓDULOS DE LA APLICACIÓN9                                                 |
| 5.1. LOGIN9                                                                  |
| 5.2. CONSULTAR, MODIFICAR, ELIMINAR Y REGISTRAR9                             |
| 5.2.1. Buscar                                                                |
| 5.2.2. Editar10                                                              |
| 5.2.3. Eliminar11                                                            |
| 5.2.4. Agregar11                                                             |
| 5.3. PÁGINA PRINCIPAL12                                                      |
| 5.4. MÓDULO DE GESTIÓN DE PROYECTOS DE TRABAJO INTEGRAL DE<br>GRADO (TIG)13  |
| 5.5. MÓDULO DE GESTIÓN DE SEMILLEROS17                                       |
| 5.6. MÓDULO DE GESTIÓN DE PROYECTOS INVESTIGATIVOS19                         |
| 5.7. MÓDULO DE GESTIÓN DE USUARIOS23                                         |
| 5.8. POSIBLES ERRORES Y SOLUCIONES26                                         |
| 5.8.1. ERROR AL ELIMINAR REGISTROS                                           |
| 5.8.2. POSIBLE ERROR DE CAMPOS EN BLANCO                                     |
| 6. GLOSARIO                                                                  |

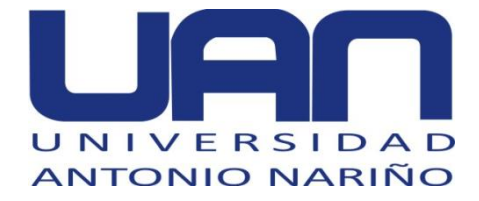

# LISTA DE FIGURAS

|                                                                       | Pág |
|-----------------------------------------------------------------------|-----|
| Figura 1. Instalación java                                            | 7   |
| Figura 2. Entorno Tomcat                                              | 8   |
| Figura 3. Despliegue de Java Web Aplication (WAR)                     | 8   |
| Figura 4. Login                                                       | 9   |
| Figura 5. Buscar                                                      | 10  |
| Figura 6. Editar y eliminar                                           | 10  |
| Figura 7. Edición de datos                                            | 11  |
| Figura 8. Agregar                                                     | 12  |
| Figura 9. Agregar nuevo registro                                      | 12  |
| Figura 10. Interfaz de entrada                                        | 13  |
| Figura 11. Módulo de Trabajo Integral de Grado TIG – Trabajo de grado | 13  |
| Figura 12. Agregar proyecto de grado                                  | 14  |
| Figura 13. Editar proyecto de grado                                   | 14  |
| Figura 14. Producto protegible                                        | 15  |
| Figura 15. Agregar producto protegible                                | 15  |
| Figura 16. Editar producto protegible                                 | 16  |
| Figura 17. Revistas científicas                                       | 16  |
| Figura 18. Artículos científicos                                      | 17  |
| Figura 19. Agregar revista                                            | 17  |
| Figura 20. Pantalla principal módulo semilleros                       | 18  |
| Figura 21. Agregar semillero                                          | 18  |
| Figura 22. Editar información de semillero                            | 18  |
| Figura 23. Proyectos investigativos                                   | 19  |
| Figura 24. Agregar proyecto investigativo                             | 20  |
| Figura 25. Editar proyecto investigativo                              | 20  |
| Figura 26. Editar grupo de investigación                              | 21  |

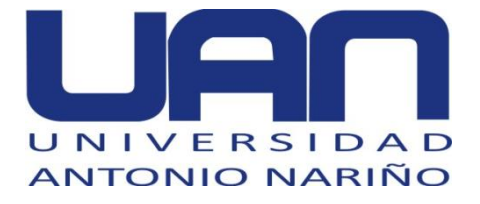

| Figura 27. P | Producto protegible proyecto de investigación | 21 |
|--------------|-----------------------------------------------|----|
| Figura 28. A | Agregar libros                                | 22 |
| Figura 29. A | Agregar evento                                | 22 |
| Figura 30. F | inanciamiento                                 | 23 |
| Figura 31. N | lódulo de gestión de usuarios                 | 23 |
| Figura 32. A | Agregar profesor                              | 24 |
| Figura 33. A | Agregar estudiante                            | 25 |
| Figura 34. E | Editar estudiante                             | 25 |
| Figura 35. E | ditar profesor                                | 26 |

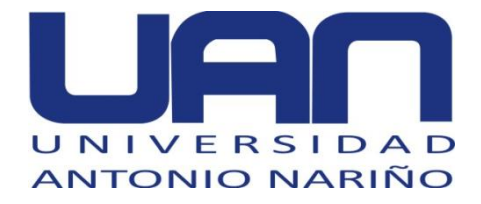

# 1. CÓMO NAVEGAR POR LA GUÍA DE USUARIO

Este manual contiene información básica de la aplicación web. En primer lugar, se explica cómo se puede desplegar la aplicación, es decir, el inicio de sesión y cómo interactuar con el módulo de trabajos de grado. Luego se menciona el funcionamiento del módulo de proyectos de investigación y el de semilleros. Por último, se indican las funcionalidades del módulo de gestión de usuarios, cómo registrar un estudiante, un profesor y un programa. Adicionalmente, se describen algunos de los errores más comunes del sistema y cómo solucionarlos.

# 2. OBJETIVOS DE LA APLICACIÓN

- Gestionar los trabajos de grado realizados en la FIMEB.
- Mantener un inventario de los proyectos de investigación, trabajos integrales de grado y semilleros que maneja la FIMEB.
- Conocer información importante de la contratación de los profesores de la facultad (años de experiencia, si está activo).
- Mantener actualizada la información respecto a estudiantes que están involucrados en los diferentes trabajos de grado.
- Tener información sobre los estudiantes involucrados en los semilleros de investigación.

## 3. REQUISITOS DE HARDWARE Y DE SOFTWARE.

## 3.1. HARDWARE

 Un computador que sea usado como servidor Linux de 500 GB de disco duro mínimo, 4 GB de RAM para que se puedan instalar los programas solicitados.

## 3.2. SOFTWARE

- Java jdk (última versión).
- Java jre server (última versión)

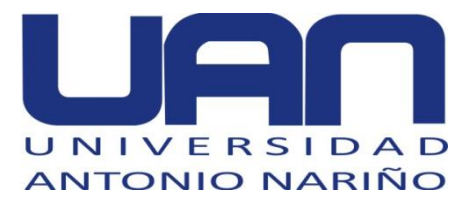

- Apache tomcat (última versión)
- Postgresql (última versión)
- Putty Implementador de SHH y Telnet (última versión)
- Winscp conexión de FTTP (última versión)

# 4. INSTRUCCIONES DE INSTALACIÓN, EJECUCIÓN, REINICIO

# 4.1. INSTALAR JDK

Ir a la carpeta de descarga y con el botón derecho del mouse dar clic. Al desplegarse la ventana, ir a Ejecutar como administrador y hacer clic, para comenzar la instalación. Aparece una barra de estado indicando el progreso, como se muestra en la **¡Error! No se encuentra el origen de la referencia.**.

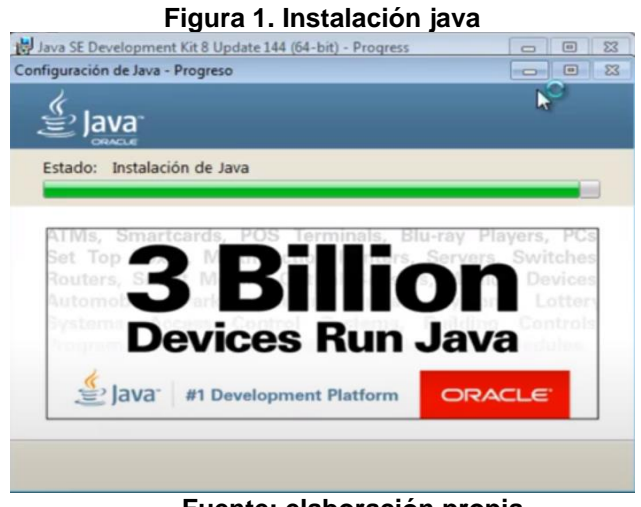

Fuente: elaboración propia

# 4.2. CONFIGURACIÓN DE PUTTY PARA CONECTARSE CON LA BASE DE DATOS EN POSTGRES

Ingresar a PUTTY y ejecutar el comando de actualización de componentes:

sudo apt-get update && sudo apt-get upgrade

Para instalar posgresql en el servidor web, ejecutar el siguiente comando:

sudo apt-get install postgresql postgresql-contrib

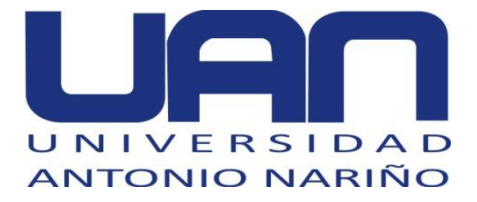

Luego acceder con el usuario postgres:

su – postgres

# 4.3. DESPLEGAR LA APLICACIÓN EN EL SERVIDOR

Ingresar a la ip del servidor http://45.79.84.178/manager/

|                                                                                                    |                             | Figura 2.                                         | Entorn            | o Ton           | ncat                                                   |
|----------------------------------------------------------------------------------------------------|-----------------------------|---------------------------------------------------|-------------------|-----------------|--------------------------------------------------------|
| 3 2 8                                                                                                    | 🔠   🚱   🖊   bp   🦻   📴   🗄  | 📦   🖌   🍢   🚾   🔤   😫   📦   📦   🏟                 | ) 😑   M   🕹   🗄   |                 | ▲ ▲ ● ● ▲ ◆ ▼ ⊗ × ∞ + - □                              |
| ← → C                                                                                                    | ③ No seguro   45.79.84.178/ | manager/html/upload?org.apache.catalina.filters.C | SRF_NONCE=CF2B8   | 43EF98DEFF794D2 | 21DD211915836 🖈 🔘 🧿 🗐 🗐                                |
| Aplicaciones                                                                                                   | Oracle FLEXCUBE12      Iu   | ank&Majo 📼 Soporte de Tecnolo 🚺 Universida        | d Java: D 💽 IBM U | JrbanCode De 🤇  | G Google 🛛 YouTube 🚦 Iniciar sesión 🛛 🔹 📙 Otros favori |
|                                                                                                    |                             |                                                   |                   |                 | APACHE<br>Software foundation                          |
| Mensaje:                                                                                                    | ОК                          | Gestor de Apli                                    | caciones W        | leb de Ton      | ncat                                                   |
|                                                                                                    |                             |                                                   |                   |                 |                                                        |
| Gestor                                                                                                    |                             |                                                   |                   |                 |                                                        |
| listar Aplicaci                                                                                                | IONES                       | Ayuda H1ML de Gestor                              |                   | Ayuda           | a de Gestor Estado de Servidor                         |
| Aplicaciones                                                                                                   | \$                          |                                                   |                   |                 |                                                        |
| Ruta                                                                                                    | Versión                     | Nombre a Mostrar                                  | Ejecutándose      | Sesiones        | Comandos                                               |
|                                                                                                    | Niesuso especificado        |                                                   | true              |                 | Arrancar Parar Recargar Replegar                       |
|                                                                                                    | Trangeno especimoado        |                                                   |                   | ×               | Expirar sesiones sin trabajar ≥ 30 minutos             |
|                                                                                                    | Ninewa and Tanda            | Toward Documentation                              |                   |                 | Arrancar Parar Recargar Replegar                       |
| oucs                                                                                                    | Intriguno especificado      | Tomcat Documentation                              | uue               | ×               | Expirar sesiones sin trabajar ≥ 30 minutos             |
|                                                                                                    |                             |                                                   |                   |                 | Arrancar Parar Recargar Replegar                       |
| examples                                                                                                    | Ivinguno especificado       | Serviet and JSP Examples                          | true              | 0               | Expirar sesiones sin trabajar ≥ 30 minutos             |
| host-manager                                                                                                   | Ninguno especificado        | Tomcat Host Manager Application                   | true              | 0               | Arrancar Parar Recargar Replegar                       |
| and a second second second second second second second second second second second second second second second |                             |                                                   |                   | Ť               | Expirar sesiones sin trabajar ≥ 30 minutos             |
|                                                                                                    | Ninguno ornocificado        | Tomcat Manager Application                        | true              | 1               | Arrancar Parar Recargar Replegar                       |
| manauel                                                                                                    | Invinuario especificado     | Trompacimenager Application                       | 1 1108            |                 |                                                        |

Fuente: elaboración propia

Ubicar el archivo war a desplegar, como se muestra en la Figura 3.

| 📀   🔌   🖭   🔠   🚱   🖊   bp         | ▶   20   3   ⊕   ▶   ∞   10   2   ≜   ⊕   ⊕   ⊕   M   ▲   3   3   M   M   ▲   ▲   ▲   ⊕   ⊕   ♥   ⊗   ×   ∞   + ∽ :                      |
|------------------------------------|----------------------------------------------------------------------------------------------------|
| ← → C ① No seguro                  | 45.79.84.178/manager/html/upload?org.apache.catalina.filters.CSRF_NONCE=CF28843EF98DEFF794D21DD211915836 🖈 🔋 💿 🔾 🍥 🛛                     |
| Aplicaciones 🔇 Oracle FLEXCUE      | BE12. 🔁 Juank&Majo 😑 Soporte de Tecnolo 🎋 Universidad Java: D 💿 IBM UrbanCode De 🔓 Google 💶 YouTube 👫 Iniciar sesión 🛛 👋 📒 Otros favorit |
|                                    | Expirar sesiones j sin trabajar 2 jou minutos                                                                                            |
| Desplegar                          |                                                                                                    |
| Desplegar directorio o archivo WA  | AR localizado en servidor                                                                                                    |
|                                    | Trayectoria de Contexto (opcional):                                                                                                    |
|                                    | Version (for parallel deployment):                                                                                                    |
|                                    | URL de archivo de Configuración XML:                                                                                                    |
|                                    | URL de WAR o Directorio:                                                                                                    |
|                                    | Desplegar                                                                                                    |
| Archivo WAR a desplegar            |                                                                                                    |
|                                    | Seleccione archivo WAR a cargar Seleccionar archivo No se eligió archivo                                                                 |
|                                    | Desplegar No se eligió archivo                                                                                                    |
|                                    |                                                                                                    |
| Configuration                      |                                                                                                    |
| Re-read TES configuration mes      |                                                                                                    |
|                                    | ILS nost name (optional)                                                                                                    |
|                                    | Tersau                                                                                                    |
| Diagnósticos                       |                                                                                                    |
| Revisa a ver si una aplicación wel | b ha causado fallos de memoria al parar, recargar o replegarse.                                                                          |
| Halla fallos de memoria            | Este chequeo de diagnóstico disparará una colección completa de basura. Utilizalo con extremo cuidado en sistemas en producción.         |
| TLS connector configuration diag   | nostics                                                                                                    |
| Cifrados                           | List the configured TLS virtual hosts and the ciphers for each.                                                                          |
| Cortificator                       | Liste las vistuel baste configurados con TLC u la codena de continence ande une de elles                                                 |

#### Figura 3. Despliegue de Java Web Aplication (WAR)

Fuente: elaboración propia

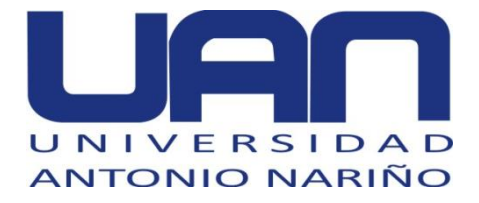

Seleccionar el botón Seleccionar archivo y buscar el archivo ProyectoFIMEB.war. Cargar el archivo y esperar unos minutos a que se despliegue la aplicación.

# 5. MÓDULOS DE LA APLICACIÓN

# 5.1. LOGIN

En la Figura 4, se observa la interfaz de ingreso al sistema. Ingresar las credenciales de validación, si son correctas accede al sistema.

| Figura 4. Login       |                 |  |  |  |  |  |
|-----------------------|-----------------|--|--|--|--|--|
| Proyectos FIMEB (UAN) |                 |  |  |  |  |  |
|                       |                 |  |  |  |  |  |
|                       | Login           |  |  |  |  |  |
|                       | Username: admin |  |  |  |  |  |
|                       | Password: •••   |  |  |  |  |  |
|                       | Login           |  |  |  |  |  |
|                       |                 |  |  |  |  |  |

Fuente: elaboración propia

# 5.2. CONSULTAR, MODIFICAR, ELIMINAR Y REGISTRAR

El sistema posee facilidad de uso, cada módulo se puede reconocer de una manera intuitiva y cada sección perteneciente al módulo posee las mismas características, permitiendo al usuario localizar los botones necesarios para iniciar la tarea deseada.

Las siguientes acciones son comunes dentro de cada sección, en cada uno de los módulos.

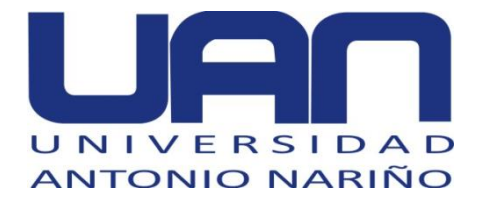

## 5.2.1. Buscar

La opción Buscar, es un cuadro de texto que permite digitar el dato a encontrar dentro del ítem del módulo, permitiendo realizar consultas de manera confiable y precisa; se encuentra localizado en la parte superior de las listas de datos, como se observa en la Figura 5.

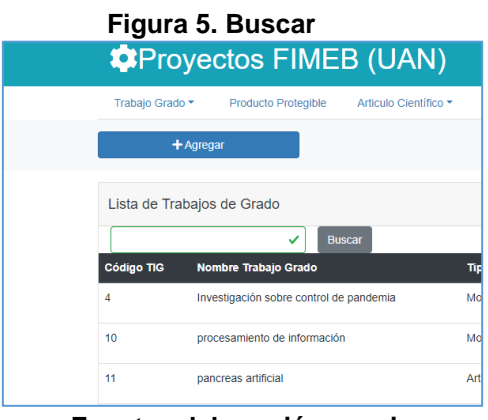

Fuente: elaboración propia

# 5.2.2. Editar

módulo, como lo muestra la Figura 7.

El botón Editar se encuentra al lado de cada uno de los registros, como se muestra en la Figura 6.

|    | Figura 6. Editar y eliminar             |            |            |          |            |  |  |  |
|----|-----------------------------------------|------------|------------|----------|------------|--|--|--|
| 4  | Investigación sobre control de pandemia | Monografia | 2020-04-25 | » Editar | » Eliminar |  |  |  |
| 10 | procesamiento de información            | Monografia | 2020-04-30 | » Editar | » Eliminar |  |  |  |
|    | Fuente: elaboración propia              |            |            |          |            |  |  |  |

Cuando se selecciona, despliega una ventana donde se puede realizar la modificación de los datos del ítem seleccionado, dentro de cada sección de un

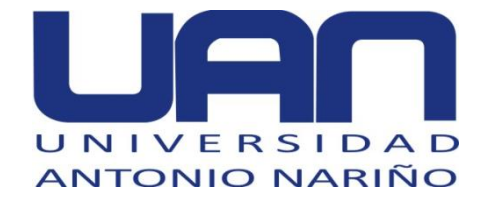

#### Figura 7. Edición de datos

| Proyectos FIMEB (UAN) Inici |                   |           | 💄 Bienvenidos admin |
|-----------------------------|-------------------|-----------|---------------------|
| Proyect                     | tos FIMEB (U      | AN)       |                     |
| ← Regresar                  |                   | ✓ Guardar |                     |
| Editar                      |                   |           |                     |
| Nombre Trabajo Grado        |                   |           |                     |
| Investigación sobre con     | ntrol de pandemia |           | ✓                   |
| Tipo Trabajo Grado          |                   |           |                     |
| Monografia                  |                   |           | ~                   |
| Fecha de Finalización:      |                   |           |                     |
| 25/04/2020                  |                   |           | ✓                   |
|                             |                   |           |                     |

Fuente: elaboración propia

Para confirmar, dar clic en el botón guardar. De lo contrario, seleccionar el botón regresar, para cancelar.

Nota: No todos los campos son editables, depende de la sección en donde se encuentre.

#### 5.2.3. Eliminar

Existe un botón Eliminar por cada uno de los registros creados, como se muestra en la Figura 6. Al dar clic en el botón eliminar, el registro se borra de manera automática.

Nota: Esta acción no se puede deshacer, se debe tener mucho cuidado al usarla.

#### 5.2.4. Agregar

El botón Agregar, se encuentra arriba de la opción de buscar y de las listas de datos, como se muestra en la Figura 8. Al dar clic en el botón, se abre una nueva ventana a donde se deben digitar los datos, para incluir un nuevo registro, tal como lo muestra la Figura 9.

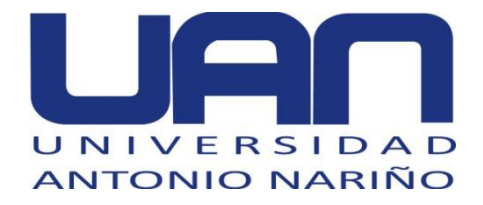

#### Figura 8. Agregar

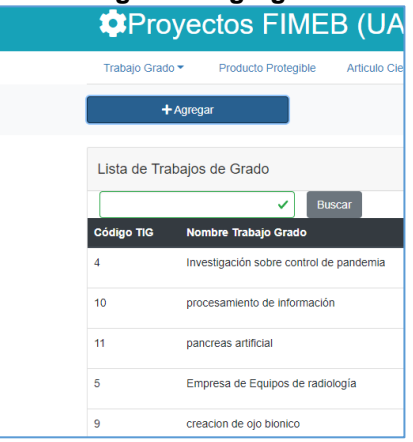

Fuente: elaboración propia

Figura 9. Agregar nuevo registro

| ← Regresar      | ✓ Agregar |
|-----------------|-----------|
| Nombre Producto |           |
|                 | 0         |
| Descripción     |           |
|                 | ✓         |
|                 |           |
|                 |           |
| Año:            |           |
| 1940            | م         |
| Tipo Producto:  |           |
| Inovaciones     | ~         |

#### Fuente: elaboración propia

Nota: Para crear el nuevo registro se da clic al botón agregar, de lo contrario se selecciona el botón regresar.

## 5.3. PÁGINA PRINCIPAL

La Figura 10, muestra la página principal cuando las credenciales de verificación son correctas. Por medio del menú se accede a los 4 módulos que se desarrollaron en el proyecto: el módulo de gestión de proyectos de trabajo Integral de grado (TIG), gestión de semilleros, gestión de proyectos investigativos y gestión de usuarios.

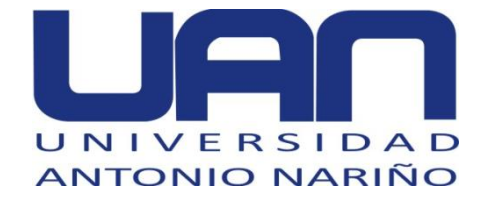

#### Figura 10. Interfaz de entrada

Proyectos FIMEB (UAN) Inicio Trabajo Grado Proyecto Investigativo Recurso Humano Semiliero & Biervenidos admin

Proyectos de Facultad de FIMEB.

Se realiza esta pagina con el objetivo de sistematizar la información respecto a proyectos de investigación, Trabajos de grado y Semilleros de la Facultad de de Ingenieria Mecánica, Electrónica y Biomédica

#### Fuente: elaboración propia

# 5.4. MÓDULO DE GESTIÓN DE PROYECTOS DE TRABAJO INTEGRAL DE GRADO (TIG)

En la Figura 11, se muestra la pantalla principal de este módulo.

| Figu         | Figura 11. Módulo de Trabajo Integral de Grado TIG – Trabajo de grado |                     |                       |           |             |  |  |  |
|--------------|-----------------------------------------------------------------------|---------------------|-----------------------|-----------|-------------|--|--|--|
| 🔅 🗘 Pro      | oyectos FIMEB (UAN)                                                   | )                   |                       |           |             |  |  |  |
| Trabajo Grad | do ▼ Producto Protegible Articulo Científico                          | •                   |                       |           |             |  |  |  |
| -            | ► Agregar                                                             |                     |                       |           |             |  |  |  |
| Lista de Tra | abajos de Grado                                                       |                     |                       |           |             |  |  |  |
|              | Buscar                                                                |                     |                       |           |             |  |  |  |
| Código TIG   | Nombre Trabajo Grado                                                  | Tipo Trabajo Grado  | Fecha de Finalización | Editar    | Eliminar    |  |  |  |
| 4            | Investigación sobre control de pandemia                               | Monografia          | 2020-04-25            | 🔉 Editar  | » Eliminar  |  |  |  |
| 10           | procesamiento de información                                          | Monografia          | 2020-04-30            | >> Editar | » Eliminar  |  |  |  |
| 11           | pancreas artificial                                                   | Articulo Científico | 2020-05-22            | >> Editar | >> Eliminar |  |  |  |
| 5            | Empresa de Equipos de radiología                                      | Creacion Empresa    | 2020-06-27            | >> Editar | » Eliminar  |  |  |  |
| 9            | creacion de ojo bionico                                               | Monografia          | 2020-05-23            | >> Editar | » Eliminar  |  |  |  |

Fuente: elaboración propia

En el menú se puede seleccionar una de estas opciones:

- Trabajos de grado: se manejan todos los trabajos de grado producidos por los grupos de investigación de la FIMEB.
- Producto Protegible: son todos los artefactos de propiedad propia que surgen de las investigaciones realizadas por los grupos de investigación de la facultad.

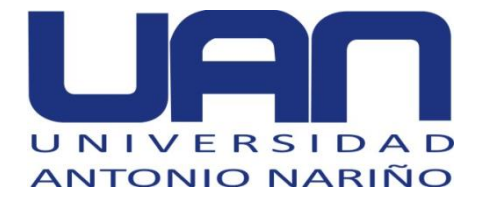

**Artículo Científico:** son artículos o revistas que influyen o tiene relación con los grupos de investigación. Permite la opción de escoger entre articulo o revista.

Para los **trabajos de grado** se puede realizar la acción de agregar, editar, eliminar o buscar, de acuerdo a lo requerido por el usuario. En la Figura 12, se muestra la opción de agregar, la cual abre una ventana para ingresar un nuevo proyecto de grado.

| 🔹 🗱 Pro      | vectos FIMER (LIA                | NI)                 |            |          |             |
|--------------|----------------------------------|---------------------|------------|----------|-------------|
| Trabajo Grad | Agregar                          |                     |            | ×        |             |
|              | Nombre Trabajo Grado             |                     |            |          |             |
| _            | Tipo Trabajo Grado               |                     |            | U        |             |
| Lista de Tr  | Articulo Clentifica              |                     |            | ✓        |             |
|              | Fecha de Finalización:           |                     |            |          |             |
| Código TIG   | Nom: dd/mm/aaaa                  |                     |            | ✓        | Eliminar    |
| 4            | Invest                           |                     |            |          | >> Eliminar |
| 10           | proces                           |                     |            | Guardar  | » Eliminar  |
| 11           | pancreas artificial              | Articulo Cientifico | 2020-05-22 | » Editar | >> Eliminar |
| 5            | Empresa de Equipos de radiología | Creacion Empresa    | 2020-06-27 | » Editar | >> Eliminar |
| 9            | creacion de ojo bionico          | Monografia          | 2020-05-23 | » Editar | » Eliminar  |

Figura 12. Agregar proyecto de grado

Fuente: elaboración propia

En la Figura 13, se observa la pantalla para poder editar los proyectos de grado.

Figura 13. Editar proyecto de grado

| Proyectos FIMEB (UAN) | Inicio Trabajo Grado Proy | vecto Investigativo F | Recurso Humano | Semillero |  | Bienvenidos admin | <b>≗</b> ∗ Salir |
|-----------------------|---------------------------|-----------------------|----------------|-----------|--|-------------------|------------------|
| <b>\$</b> Pro         | yectos FIMEB              | (UAN)                 |                |           |  |                   |                  |
| ← F                   | Regresar                  | ✓ Guardar             |                |           |  |                   |                  |
| Editar                |                           |                       |                |           |  |                   |                  |
| Nombre Trabaj         | o Grado                   |                       |                |           |  |                   |                  |
| Investigación         | sobre control de pandemia |                       |                |           |  | ~                 |                  |
| Tipo Trabajo G        | rado                      |                       |                |           |  |                   |                  |
| Monografia            |                           |                       |                |           |  | *                 |                  |
| Fecha de Final        | ización:                  |                       |                |           |  |                   |                  |
| 25/04/2020            |                           |                       |                |           |  | ~                 |                  |
|                       |                           |                       |                |           |  |                   |                  |

Fuente: elaboración propia

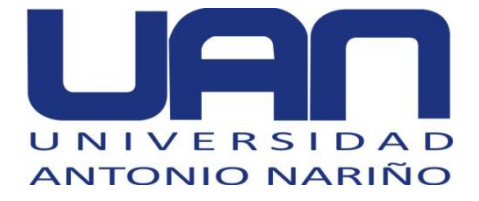

Con el botón Eliminar, se borran los trabajos de grado y con Buscar, se puede consultar un trabajo de grado.

La Figura 14, muestra las opciones para agregar, editar, eliminar y buscar un producto protegible asociado a un trabajo de grado.

|      |                             |                 |      | Tigu             | 1a 1 <del>4</del> . 1 1     |                                        | egible                                     |          |                 |
|------|-----------------------------|-----------------|------|------------------|-----------------------------|----------------------------------------|--------------------------------------------|----------|-----------------|
| FIME | B (UAN)                     |                 |      |                  |                             |                                        |                                            |          | Bienvenidos adn |
|      |                             |                 |      |                  |                             |                                        |                                            |          |                 |
| 1    | Proye                       | ctos FIN        | ΛE   | B (UA            | N)                          |                                        |                                            |          |                 |
| т    | rabajo Grado 🔻              | Producto Proteg | ible | Articulo Cie     | entífico 👻                  |                                        |                                            |          |                 |
|      | + Agreg                     | ar              |      |                  |                             |                                        |                                            |          |                 |
|      |                             |                 |      |                  |                             |                                        |                                            |          |                 |
| Li   | sta de Producto             | os Protegibles  |      |                  |                             |                                        |                                            |          |                 |
| ID   | Nombre<br>Producto          | Descripción     | Año  | Tipo<br>Producto | Lenguaje de<br>Programacion | No de Registro de<br>Derechos de autor | Trabajo Integral de Grado                  | Editar   | Eliminar        |
| 5    | informe de<br>mantenimiento | wefewefwefwe    | 1940 | Inovación        |                             | 0                                      | Investigación sobre control<br>de pandemia | » Editar | >> Eliminar     |
| 6    | dfgdfgdfg                   | ghdfdg          | 1998 | Software         | java                        | 0                                      | Mantenimiento de Equipos                   | » Editar | » Eliminar      |
|      |                             |                 |      |                  |                             |                                        |                                            |          |                 |

14 Broducto protosible

Fuente: elaboración propia

La Figura 15, muestra la ventana para ingresar la información de un nuevo producto protegible.

|                                      | -igura 15. Agregal producto protegible |    |  |  |  |
|--------------------------------------|----------------------------------------|----|--|--|--|
| ← Regresar                           | ✓ Agregar                              |    |  |  |  |
| Nombre Producto                      |                                        |    |  |  |  |
|                                      |                                        | ٥  |  |  |  |
| Descripción                          |                                        |    |  |  |  |
|                                      |                                        | ~  |  |  |  |
|                                      |                                        |    |  |  |  |
|                                      |                                        |    |  |  |  |
| Año:                                 |                                        |    |  |  |  |
| 1940                                 |                                        | ~  |  |  |  |
| Tipo Producto:                       |                                        |    |  |  |  |
| Inovaciones                          |                                        | •• |  |  |  |
| Lenguaje de Programacion:            |                                        |    |  |  |  |
|                                      |                                        | ✓  |  |  |  |
| No de Registro de Derechos de autor: |                                        |    |  |  |  |
| 0                                    |                                        | ~  |  |  |  |
| Trabajo integral de Grado:           |                                        |    |  |  |  |

Figure 15 Agregar producto protegible

Fuente: elaboración propia

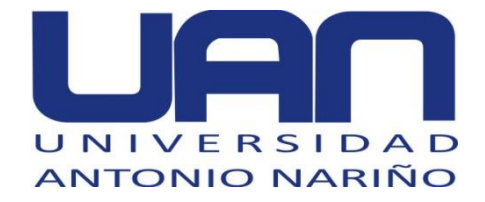

En la Figura 16, se observa la pantalla para poder editar el producto protegible.

|                          | Figura 16. Editar producto protegible                         |                  |
|--------------------------|---------------------------------------------------------------|------------------|
| ctos FIMEB (UAN) Inicio  | Irabajo Grado Proyecto Investigativo Recurso Humano Semiliero | Bienvenidos admi |
| Proyecto                 | s FIMEB (UAN)                                                 |                  |
| ← Regresar               | ✓ Editar                                                      |                  |
| Nombre Producto          |                                                               |                  |
| informe de mantenimiento |                                                               | ~                |
| Descripción              |                                                               |                  |
| wefewefwefwe             |                                                               | ~                |
| Año:                     |                                                               |                  |
| 1940                     |                                                               | ✓                |
| Tipo Producto:           |                                                               |                  |
| Inovaciones              |                                                               | ✓                |
| Language de Barana de La |                                                               |                  |

#### Fuente: elaboración propia

De igual forma, tiene la opción Eliminar, con la cual se borra el producto protegible requerido. Con Buscar, se puede consultar un producto.

La sección de **artículo científico** se encuentra dividido en dos tipos de documentos manejados por la UDCII: revistas científicas, como se muestra en la Figura 17 y artículos científicos, como se observa en la Figura 18.

|     |                   |                                                                                                 |                                                                                                    | Tigura                                                                                                    | 17.116                                                                                                    | 13                                                                                                    | เลอ                                                                                                    |                                                                                                    | CIILIII                                                                                                    | Las                                                                                                    |                                                                                                    |       |           |                 |  |  |                                                                                                    |                                                                                                    |                                                                                                    |                                                                                                    |
|-----|-------------------|-------------------------------------------------------------------------------------------------|----------------------------------------------------------------------------------------------------|----------------------------------------------------------------------------------------------------|----------------------------------------------------------------------------------------------------|----------------------------------------------------------------------------------------------------|----------------------------------------------------------------------------------------------------|----------------------------------------------------------------------------------------------------|----------------------------------------------------------------------------------------------------|----------------------------------------------------------------------------------------------------|----------------------------------------------------------------------------------------------------|-------|-----------|-----------------|--|--|----------------------------------------------------------------------------------------------------|----------------------------------------------------------------------------------------------------|----------------------------------------------------------------------------------------------------|----------------------------------------------------------------------------------------------------|
| ME  | B (UAN) In        | nicio Traba                                                                                     | ajo Grado P                                                                                                    | Proyecto Investigativo                                                                                                    | Recurso Hu                                                                                                    | imano                                                                                                    | Semil                                                                                                    | llero                                                                                                    |                                                                                                    |                                                                                                    |                                                                                                    |       |           | 🚢 Bienvenidos a |  |  |                                                                                                    |                                                                                                    |                                                                                                    |                                                                                                    |
| ×   | Proyec            | ctos I                                                                                          | FIME                                                                                                    | B (UAN)                                                                                                    |                                                                                                    |                                                                                                    |                                                                                                    |                                                                                                    |                                                                                                    |                                                                                                    |                                                                                                    |       |           |                 |  |  |                                                                                                    |                                                                                                    |                                                                                                    |                                                                                                    |
| Т   | abajo Grado 👻     | Producto                                                                                        | Protegible                                                                                                    | Articulo Científico -                                                                                                    | -                                                                                                    |                                                                                                    |                                                                                                    |                                                                                                    |                                                                                                    |                                                                                                    |                                                                                                    |       |           |                 |  |  |                                                                                                    |                                                                                                    |                                                                                                    |                                                                                                    |
|     | + Agrega          | ar                                                                                              |                                                                                                    |                                                                                                    |                                                                                                    |                                                                                                    |                                                                                                    |                                                                                                    |                                                                                                    |                                                                                                    |                                                                                                    |       |           |                 |  |  |                                                                                                    |                                                                                                    |                                                                                                    |                                                                                                    |
| Lis | sta de revistas C | Cientificos                                                                                     | 6                                                                                                    |                                                                                                    |                                                                                                    |                                                                                                    |                                                                                                    |                                                                                                    |                                                                                                    |                                                                                                    |                                                                                                    |       |           |                 |  |  |                                                                                                    |                                                                                                    |                                                                                                    |                                                                                                    |
|     |                   |                                                                                                 |                                                                                                    |                                                                                                    | Publindex                                                                                                    |                                                                                                    |                                                                                                    |                                                                                                    | Scopus                                                                                                    |                                                                                                    |                                                                                                    |       |           |                 |  |  |                                                                                                    |                                                                                                    |                                                                                                    |                                                                                                    |
| ID  | Nombre Revista    |                                                                                                 | ISSN/ISBN                                                                                                    | Tipo de Revista                                                                                                    | A1                                                                                                    | A2                                                                                                    | в                                                                                                    |                                                                                                    | Q1                                                                                                    | Q2                                                                                                    | Q3                                                                                                    | Q4    | Editar    | Eliminar        |  |  |                                                                                                    |                                                                                                    |                                                                                                    |                                                                                                    |
| 5   | 3dsadad           |                                                                                                 | 342342324                                                                                                    | RINI                                                                                                    | true                                                                                                    | true                                                                                                    | true                                                                                                    | true                                                                                                    | true                                                                                                    | true                                                                                                    | true                                                                                                    | false | >> Editar | » Eliminar      |  |  |                                                                                                    |                                                                                                    |                                                                                                    |                                                                                                    |
| 3   | fdsf              |                                                                                                 | 23233                                                                                                    | RNNI                                                                                                    | false                                                                                                    | true                                                                                                    | true                                                                                                    | true                                                                                                    | true                                                                                                    | true                                                                                                    | false                                                                                                    | false | ➤ Editar  | >> Eliminar     |  |  |                                                                                                    |                                                                                                    |                                                                                                    |                                                                                                    |
|     |                   |                                                                                                 |                                                                                                    |                                                                                                    |                                                                                                    |                                                                                                    |                                                                                                    |                                                                                                    |                                                                                                    |                                                                                                    |                                                                                                    |       |           |                 |  |  |                                                                                                    |                                                                                                    |                                                                                                    |                                                                                                    |
|     | Lis<br>1D<br>3    | MEB (UAN) II<br>CPProyee<br>Trabajo Grado ~<br>Lista de revistas<br>ID Nombre Revista<br>3 fdsf | MEB (UAN) INCO TRADU<br>Proyectos I<br>Trabajo Grado  Producto<br>Agregar<br>Lista de revistas Científicos<br>ID Nombre Revista<br>5 3dsadad<br>3 fdsf | MEB (UAN)     Inicio     Trabajo Grado     Producto Protegible       Trabajo Grado     Producto Protegible       + Agregar       Lista de revistas Clentificos       Inicio     ISBN/ISBN       5     3dsadad     342342324       3     Idaf     23233 | Agregar       Lista de revistas Clentificos       Nombre Revista     158N/158N     Tipo de Revista       3     3 dtsf     23233     RNNI | MEB (UAN)     Inicial     Trabajo Grado     Proyecto Investigativo     Recurso Hi       CPOYOCCOS FIMEB (UAN)     Trabajo Grado -     Producto Protegible     Articulo Clentifico -     Image: Comparison of the comparison of the comparison of th | MEB (UAN)       Inicio       Trabajo Grado       Proyecto Investigativo       Recurso Humano         CProyectos FIMEB (UAN)       Articulo Clentifico -       Image: Comparison of the comparison of the compar | MEB (UAN)       Inicio       Trabajo Grado       Proyecto Investigativo       Recurso Humano       Remit         CPProyectos FIMEB (UAN)       Producto Protegible       Articulo Científico *       Image: Comparison *       Comparison *       Compa | MEB (UAN)       Inicial or Trabajo Cirado       Proyecto Investigativo       Recurso Humano       Semilicio         Image: Cirado - Producto Protegible       Articulo Científico | MEB (UAN)       Inicial of Grado Grado Grado Grado Grado Calleria       Producto Protegible       Articulo Científico Calleria       Semulico <td <="" <td="" colspan="6" td=""><td>MEB (UAN)       Inicial of rabbajo Grado       Proyecto Investigativo       Recurso Humano       Semiliero         Image: Agregar       Producto Protegible       Articulo Científico *</td><td>Figura 17. Kevisias cielitarias         Figura 17. Kevisias cielitarias         MeB (UAN)       Network (Protectos FIMEB (UAN)         FimeB (UAN)         Articulo Científico -         - Agregar         Producto Protegible       Articulo Científico -        </td><td>Tigura 17. Recurso Euerinicas Cientificas         MEB (UAN)       Inco       Produce Grado       Producto Protegible       Articulo Científico *       Semiliero         **       **       **       **       **         * Agregar       Producto Protegible       Articulo Científico *       *       *       *         Lista de revistas Científicos       **       *       *       *       *         10       Nombre Revista       ISSN/ISBN       Tipo de Revista       A1       A2       B       C       G1       G2       G3       G4       G3       G4242324       RINI       True       True       Tru</td><td>Tiguina 17. KEVISIAS CICINITICAS         MEB (UAN)       Recurso Humano       Semillero         MEB (UAN)         Trabajo Grado ~ Producto Protegible       Articulo Cientifico ~        </td></td> | <td>MEB (UAN)       Inicial of rabbajo Grado       Proyecto Investigativo       Recurso Humano       Semiliero         Image: Agregar       Producto Protegible       Articulo Científico *</td> <td>Figura 17. Kevisias cielitarias         Figura 17. Kevisias cielitarias         MeB (UAN)       Network (Protectos FIMEB (UAN)         FimeB (UAN)         Articulo Científico -         - Agregar         Producto Protegible       Articulo Científico -        </td> <td>Tigura 17. Recurso Euerinicas Cientificas         MEB (UAN)       Inco       Produce Grado       Producto Protegible       Articulo Científico *       Semiliero         **       **       **       **       **         * Agregar       Producto Protegible       Articulo Científico *       *       *       *         Lista de revistas Científicos       **       *       *       *       *         10       Nombre Revista       ISSN/ISBN       Tipo de Revista       A1       A2       B       C       G1       G2       G3       G4       G3       G4242324       RINI       True       True       Tru</td> <td>Tiguina 17. KEVISIAS CICINITICAS         MEB (UAN)       Recurso Humano       Semillero         MEB (UAN)         Trabajo Grado ~ Producto Protegible       Articulo Cientifico ~        </td> |       |           |                 |  |  | MEB (UAN)       Inicial of rabbajo Grado       Proyecto Investigativo       Recurso Humano       Semiliero         Image: Agregar       Producto Protegible       Articulo Científico * | Figura 17. Kevisias cielitarias         Figura 17. Kevisias cielitarias         MeB (UAN)       Network (Protectos FIMEB (UAN)         FimeB (UAN)         Articulo Científico -         - Agregar         Producto Protegible       Articulo Científico - | Tigura 17. Recurso Euerinicas Cientificas         MEB (UAN)       Inco       Produce Grado       Producto Protegible       Articulo Científico *       Semiliero         **       **       **       **       **         * Agregar       Producto Protegible       Articulo Científico *       *       *       *         Lista de revistas Científicos       **       *       *       *       *         10       Nombre Revista       ISSN/ISBN       Tipo de Revista       A1       A2       B       C       G1       G2       G3       G4       G3       G4242324       RINI       True       True       Tru | Tiguina 17. KEVISIAS CICINITICAS         MEB (UAN)       Recurso Humano       Semillero         MEB (UAN)         Trabajo Grado ~ Producto Protegible       Articulo Cientifico ~ |

#### Figura 17. Revistas científicas

Fuente: elaboración propia

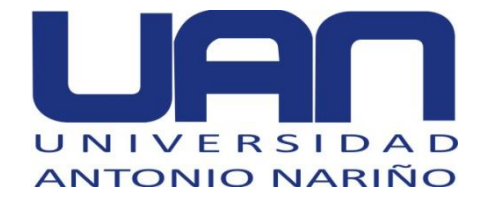

#### Figura 18. Artículos científicos

| S FIME | B (UAN) in                              | nicio Trabajo Grado      | Proyecto Investigative | Recurso Humano   | o Semillero | )                  |                                            |           | Bienvenidos ad |
|--------|-----------------------------------------|--------------------------|------------------------|------------------|-------------|--------------------|--------------------------------------------|-----------|----------------|
| ×      | Proyec                                  | ctos FIME                | B (UAN)                |                  |             |                    |                                            |           |                |
| Т      | rabajo Grado 👻                          | Producto Protegible      | Articulo Científico    | -                |             |                    |                                            |           |                |
|        | + Agrega                                | ır                       |                        |                  |             |                    |                                            |           |                |
| Lis    | sta de Articulos                        | Cientificos              |                        |                  |             |                    |                                            |           |                |
| ID     | Nombre de Articu                        | Año de<br>Jo Publicación | Mes de<br>Publicación  | Nombre Revista   | ISSN/ISBN   | Tipo de<br>Revista | Trabajo Integral de<br>Grado               | Editar    | Eliminar       |
| 2      | Investigacion sobr<br>control de pandem | ne 2020<br>nia           | Febrero                | fdsf             | 23233       | RNNI               | Investigación sobre<br>control de pandemia | >> Editar | » Eliminar     |
| 10     | investigación mole                      | eculas 2020              | Enero                  | Mantenimiento de | 23233       | RNNI               | Investigación sobre                        | >> Editar | » Eliminar     |

Fuente: elaboración propia

Estos documentos pueden ser agregados, eliminados, buscados y modificados en el sistema. En la Figura 19, se muestra la interfaz para agregar una revista.

|                                       |                             | Figu                  | ra 19. Ag       | regar       | revis              | sta                                        |          |               |
|---------------------------------------|-----------------------------|-----------------------|-----------------|-------------|--------------------|--------------------------------------------|----------|---------------|
| IEB (UAN)                             | Inicio Trabajo Grado I      | Proyecto Investigativ | o Recurso Human | o Semillero | )                  |                                            |          | Bienvenidos a |
| <b>‡</b> Proye                        | ctos FIME                   | B (UAN                | )               |             |                    |                                            |          |               |
| Trabajo Grado 🔻                       | Producto Protegible         | Articulo Científico   | 0 -             |             |                    |                                            |          |               |
| + Agreg                               | gar                         |                       |                 |             |                    |                                            |          |               |
| Lista de Articulo                     | s Cientificos               |                       |                 |             |                    |                                            |          |               |
| D Nombre de Arti                      | Año de<br>iculo Publicación | Mes de<br>Publicación | Nombre Revista  | ISSN/ISBN   | Tipo de<br>Revista | Trabajo integral de<br>Grado               | Editar   | Eliminar      |
| Investigacion sol<br>control de pande | bre 2020<br>emia            | Febrero               | fdsf            | 23233       | RNNI               | Investigación sobre<br>control de pandemia | > Editar | » Eliminar    |
|                                       |                             |                       |                 |             |                    |                                            |          |               |

Fuente: elaboración propia

# 5.5. MÓDULO DE GESTIÓN DE SEMILLEROS

En la Figura 20 se aprecia la pantalla principal del módulo de semilleros, en donde se maneja la información correspondiente a los semilleros de la FIMEB, así como, las acciones que se pueden realizar.

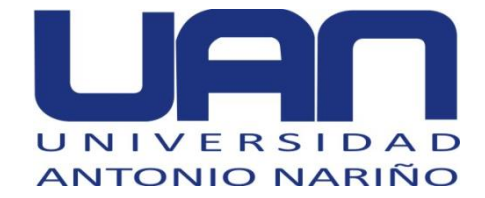

#### Figura 20. Pantalla principal módulo semilleros

| oyectos FIMEB (UAN) | inicio Trabajo Grado Proye | ecto Investigativo Recurso | Humano Semillero    |                 |             | 💄 Bienvenidos admi |
|---------------------|----------------------------|----------------------------|---------------------|-----------------|-------------|--------------------|
| Proye               | ctos FIMEB                 | (UAN)                      |                     |                 |             |                    |
| Semillero           |                            |                            |                     |                 |             |                    |
| + Agreç             | ar                         |                            |                     |                 |             |                    |
| Lista de Semiller   | os                         |                            |                     |                 |             |                    |
| Código Semillero    | Nombre de Semillero        | Nombre Integrante          | Apellido Integrante | Tipo Integrante | Editar      | Eliminar           |
| 32                  | fdsdfd                     | dsfdsf                     | fdsfds              | Profesor        | >> Eliminar | >> Editar          |

Fuente: elaboración propia

En la Figura 21, se encuentra la vista correspondiente a la opción de agregar un semillero y los datos a ingresar para crearlo.

| I IUUIA ZI. AUIEUAI SEIIIIIEIU | Figura | 21. | Agregar | semillero |
|--------------------------------|--------|-----|---------|-----------|
|--------------------------------|--------|-----|---------|-----------|

| Proyectos FIMEB (UAN) | Inicio Trabajo Grado | Proyecto Investigativo | Recurso Humano | Semillero | 💄 Bienvenidos admin | <b>≗</b> × Salir |
|-----------------------|----------------------|------------------------|----------------|-----------|---------------------|------------------|
| <b>\$</b> Proy        | ectos FIMI           | EB (UAN)               |                |           |                     |                  |
| ← F                   | legresar             | ✓ Agregar              |                |           |                     |                  |
| ID                    |                      |                        |                |           | Ø                   |                  |
| Nombre de Ser         | nillero              |                        |                |           | 0                   |                  |
| Integrantes del       | Semillero            |                        |                |           |                     |                  |
| Nothing selec         | eu                   |                        |                |           | •                   |                  |

Fuente: elaboración propia

En la Figura 22, se muestra la vista para realizar la edición de la información de los semilleros creados.

| Figura 22. Editar información de semillero                                                       |                                     |
|--------------------------------------------------------------------------------------------------|-------------------------------------|
| Proyectos FIMEB (UAN) Inicio Trabajo Grado Proyecto Investigativo Recurso Humano Semiliero 🌲 Bie | nvenidos admin <sup>≗</sup> ≝ Salir |
|                                                                                                  |                                     |
| Proyectos FIMEB (UAN)                                                                            |                                     |
| ← Regresar ✓ Editar Eliminar                                                                     |                                     |
| Nombre de Semiliero                                                                              |                                     |
| fdsdfd                                                                                           | ~                                   |
| Integrantes del Semillero                                                                        |                                     |
| 74456 gggggg dfgdfgdfg Estudiante, 234234 dsfdsf fdsfds Profesor                                 | -                                   |
|                                                                                                  | <b>~</b>                            |
| 74456 gggggg dfgdfgdfg Estudiante                                                                | ~                                   |
| 234234 dsfdsf fdsfds Profesor<br>424343 david Sanchez Profesor                                   | <b>~</b>                            |

# Fuente: elaboración propia

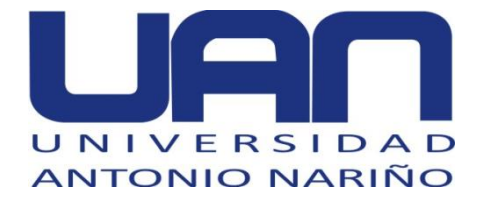

## 5.6. MÓDULO DE GESTIÓN DE PROYECTOS INVESTIGATIVOS

En la Figura 23, se presenta la vista principal del módulo de proyectos de investigación manejados por la UDCII.

|             | Figura 23. Proyectos investigativos |                           |                                        |                |                |                     |  |  |  |  |
|-------------|-------------------------------------|---------------------------|----------------------------------------|----------------|----------------|---------------------|--|--|--|--|
| ectos FIMEB | (UAN) Inicio                        |                           |                                        |                |                | 🛓 Bienvenidos admin |  |  |  |  |
| \$          | Proyecto                            | os FIMEB (UA              | N)                                     |                |                |                     |  |  |  |  |
| Proye       | ecto Investigativo 🕶                | Grupo Investigativo - Pro | ducto Protegible Articulo Científico - | Libro Eventos  | Financiamiento | •                   |  |  |  |  |
|             | + Agregar                           |                           |                                        |                |                |                     |  |  |  |  |
| Lista       | a de proyecto inve                  | estigativo                |                                        |                |                |                     |  |  |  |  |
| ID          | Nombre de Proye                     | ecto Estado de Proyecto   | Fecha Culminación de Proyecto          | ¿Esta en VCTI? | Editar         | Eliminar            |  |  |  |  |
| 3           | bbcvbcvb                            | Culminado                 | 2020-04-30                             | Y              | >> Editar      | >> Eliminar         |  |  |  |  |
| 2           | dsfsfsdfsdfsdf                      | Activo                    | 2020-04-24                             | Y              | >> Editar      | >> Eliminar         |  |  |  |  |
| 4           | creacion de ojo bio                 | onico Activo              | 2020-04-16                             | Y              | > Editar       | >> Eliminar         |  |  |  |  |
|             |                                     |                           |                                        |                |                |                     |  |  |  |  |

Fuente: elaboración propia

En el menú se puede seleccionar una de estas opciones:

- Proyecto Investigativo: esta sección maneja los datos de los proyectos de investigación resultantes de los grupos de la FIMEB.
- **Grupo Investigativo:** se manejan los datos de los grupos de la facultad.
- Producto Protegible: son todos los artefactos de propiedad propia que surgen de las investigaciones realizadas por los grupos de investigación.
- Artículo Científico: son artículos o revistas que se generan o tiene relación con los grupos investigativos, se puede escoger entre artículos o revistas.
- Libro: son libros en los que los grupos basan sus investigaciones.
- Eventos: son actividades o eventos en los que la UDCII tiene alguna participación.
- **Financiamiento:** son las entidades que financian a los grupos y semilleros pertenecientes a la UDCII.

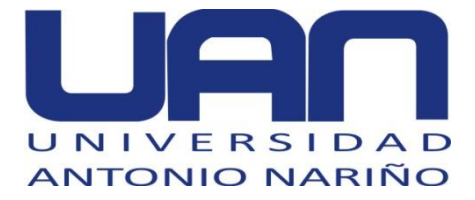

La opción agregar despliega la pantalla que permite crear un **proyecto investigativo**, como se visualiza en la Figura 24.

### Figura 24. Agregar proyecto investigativo

| ← Regresar                    | ✓ Agregar |   |
|-------------------------------|-----------|---|
| ID                            |           |   |
| Nombra da Crupa Investigación |           | 0 |
|                               |           | ٥ |
| Clasificación de Colciencias  |           |   |
| Objetivos                     |           |   |
|                               |           | ~ |
|                               |           |   |
| Link de GrupLac               |           |   |
|                               |           | ~ |
| Nothing selected              |           |   |

#### Fuente: elaboración propia

En la Figura 25, se observa la ventana desplegada para realizar la edición de la información de un proyecto de investigación

#### Figura 25. Editar proyecto investigativo

| Proyectos FIMEB (UAN) Inicio Trabajo Gra | do Proyecto Investigativo Recurso Humano Semillero | 💄 Bienvenidos admin 🔹 Salir |
|------------------------------------------|----------------------------------------------------|-----------------------------|
| Proyectos FIN                            | IEB (UAN)                                          |                             |
| ← Regresar                               | ✓ Guardar                                          |                             |
| Editar                                   |                                                    |                             |
| Nombre de Proyecto                       |                                                    |                             |
| bbcvbcvb                                 |                                                    | ✓                           |
| Estado de Proyecto                       |                                                    |                             |
| Culminado                                |                                                    | ~                           |
| Fecha Culminación de Proyecto:           |                                                    |                             |
| 30/04/2020                               |                                                    | ~                           |
| ¿Esta en VCTI?:                          |                                                    |                             |
| Si                                       |                                                    | ~                           |

#### Fuente: elaboración propia

En este módulo los apartados poseen el botón eliminar, con el cual un registro seleccionado se borra automáticamente.

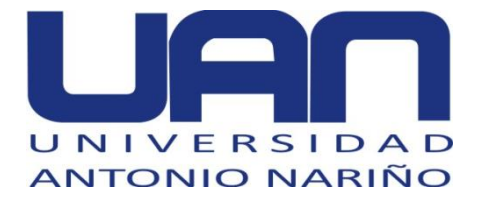

De igual forma, en este módulo se puede buscar, editar, eliminar y agregar información correspondiente a los **grupos de investigación**. En la Figura 26, se puede observar la edición de los datos de un grupo de investigación creado en el sistema.

| rigura zo. Editar grupo de investigación                                                                                                    |                 |
|----------------------------------------------------------------------------------------------------|-----------------|
| 🗴 Wr.   🕸 Car,   🍈 Intr.   🔟 Usi   W OSi   G sut   🥌 Tut   💿 htt;   🝁 Car   🖏 Inic   G My   M Cor   🖸 Ori   🗖 (12   & De   🚱 Pre   🚱 Cur   🕲 Og   🚱 X + 📃 | o ×             |
| 🗧 🔶 C 🛈 localhost:8080/proyecto/grupoInvestigativo/editar/Cot432                                                                                          | SF 🕚 E          |
| 🔢 Aplicaciones 📀 Oracle FLEXCUBE12 🖸 Juank&Majo 💳 Soporte de Tecnolo 🚺 Universidad Java: D 👿 IBM UrbanCode De 🔓 Google 💶 YouTube 🚆 Iniciar sesión 🛛 👋 📒   | Otros favoritos |
|                                                                                                    | -               |
| ← Regresar ✓ Editar                                                                                                    |                 |
| Nombre de Grupo Investigación                                                                                                    | - 1             |
| [fds66664 🗸                                                                                                    |                 |
| Clasificación de Colciencias                                                                                                    |                 |
| dī 🗸                                                                                                    |                 |
| Objetivos                                                                                                    |                 |
| sdfdsfdsf 🗸 🗸                                                                                                    |                 |
|                                                                                                    |                 |
|                                                                                                    |                 |
| Link de GrupLac                                                                                                    |                 |
| https://www.aaa.com                                                                                                    |                 |
| Integrantes                                                                                                    |                 |
| 74456 gggggg dfgdfgdfg Estudiante, 234234 dsfdsf fdsfds Profesor 🗧                                                                                        |                 |
|                                                                                                    |                 |
|                                                                                                    |                 |

Figura 26. Editar grupo de investigación

Fuente: elaboración propia

En este módulo **los productos protegibles y los artículos cientificos** generados en un proyecto de investigación son asociados. Las funcionalidades son iguales a las del módulo de gestión de TIG, pero con información relacionada con los proyectos de investigación, como se muestra en la Figura 27.

| FIMEB (UAN) Inicio          | Trabajo Grado Proye | ecto Investigativo Recurs | o Humano Semillero                      |                                |                             |           | Legional Bienvenidos ad |
|-----------------------------|---------------------|---------------------------|-----------------------------------------|--------------------------------|-----------------------------|-----------|-------------------------|
| Provect                     | os FIMEB            | (UAN)                     |                                         |                                |                             |           |                         |
| Proyecto Investigativo 🕶    | Grupo Investigativo | Producto Protegible       | Articulo Científico 🕶                   | Libro Eve                      | entos Financia              | amiento 🔻 |                         |
| + Agregar                   |                     |                           |                                         |                                |                             |           |                         |
| Lista de Productos F        | Protegibles         |                           |                                         |                                |                             |           |                         |
| Nombre<br>ID Producto Desci | ipción Año Tipo Pi  | Ler<br>oducto Pro         | nguaje de No de R<br>ogramacion Derecho | egistro de F<br>os de autor la | Proyecto de<br>nvestigación | Editar    | Eliminar                |
| 14 dggfdsf fsdfds           | fsdf 1940 Product   | os o Procesos fdfo        | isf 423423                              | c                              | creacion de ojo             | » Editar  | » Eliminar              |

Figura 27. Producto protegible proyecto de investigación

Fuente: elaboración propia

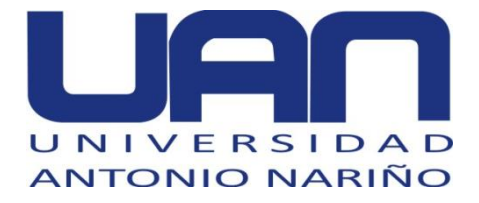

Los **libros** generados dentro del marco de los proyectos de investigación pueden ser relacionados en este módulo. Se puede buscar, editar, eliminar y agregar información correspondiente a los libros elaborados en un proyecto o por un grupo de investigación. En la Figura 28, se observa la opción de agregar un nuevo libro.

|                             |                         | Figura 28. Ag                      | gregar libros |             |                                             |
|-----------------------------|-------------------------|------------------------------------|---------------|-------------|---------------------------------------------|
| Proyectos FIMEB (UAN)       | Inicio Trabajo Grado Pr | oyecto Investigativo Recurso Human | ) Semillero   | 🛓 Bienvenio | dos admin <sup>≜</sup> * Salir <sup>▲</sup> |
| <b>\$</b> Pro               | yectos FIME             | 3 (UAN)                            |               |             |                                             |
| ÷                           | Regresar                | ✓ Agregar                          |               |             |                                             |
| Nombre de Li                | bro                     |                                    |               |             | 0                                           |
| ISBN:                       |                         |                                    |               |             | 0                                           |
| Año de Public<br>Seleccione | ación:                  |                                    |               |             | ~                                           |
| Proyecto de la              | nvestigación:           |                                    |               |             | _                                           |
| bbcvbcvb                    |                         |                                    |               |             |                                             |

Fuente: elaboración propia

También, los **eventos** realizados pueden ser relacionados en este módulo. Se puede buscar, editar, eliminar y agregar información correspondiente a los eventos. En la Figura 29, se observa la opción de agregar un nuevo evento.

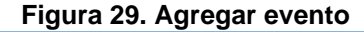

| Proyectos FIMEB (UAN) Inicic |                 | La Bienvenidos admin La Salir |
|------------------------------|-----------------|-------------------------------|
| Proyect                      | tos FIMEB (UAN) |                               |
| ← Regresar                   | ✓ Agregar       |                               |
| Nombre de Evento             |                 | o                             |
| Tipo de Evento:              |                 |                               |
| Ciudad de Evento:            |                 |                               |
| Pais de Evento:              |                 |                               |
| Fecha de Evento:             |                 | 0                             |
| dd/mm/aaaa                   |                 | ✓                             |

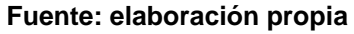

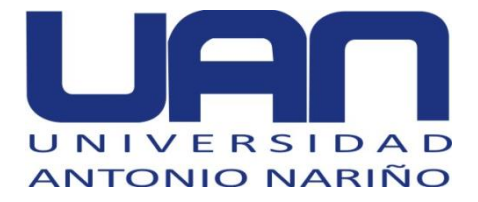

En la Figura 30, se aprecia la ventana de la opción **financiamiento**, la cual tiene las acciones de buscar, eliminar, editar y agregar información relacionada con el financiamiento recibido para un proyecto de investigación.

| Figura 30.                                                                                     | Financiamiento                                                                                                   |
|------------------------------------------------------------------------------------------------|----------------------------------------------------------------------------------------------------|
| 🕒 Wh:   🕐 Caj:   🥐 Intr.   🔟 Usi   🐨 OSI   G sut:   🌻 Tut   🌀 httj   🍁 Cer   👧 Inic   🚳 My   t | 🕈 Cor   🖸 Ore   🖪 (12   🐼 Dec   🕲 Pre   🕲 Cur   🕲 Cur   📴 pgr 📀 × 🕂 — 🗇 ×                                        |
| ← → C ① localhost:8080/proyecto/financiamiento                                                 | x 💿 🔍 🖏 🔹 🚯 :                                                                                                    |
| 👯 Aplicaciones 🚳 Oracle FLEXCUBE12 🔯 Juank&Majo 📼 Soporte de Tecnolo 🏕 Universidad Java        | : D 🔊 IBM UrbanCode De G Google 💶 YouTube <table-cell-rows> Iniciar sesión » 📒 Otros favoritos</table-cell-rows> |
| Proyectos FIMEB (UAN) Inicio Trabajo Grado Proyecto Investigativo Recurso H                    | imano Semiliero 🌲 Bienvenidos admin 🏝 Salir                                                                      |
| Proyectos FIMEB (UAN)                                                                          |                                                                                                    |
| Proyecto Investigativo - Producto Protegible Articulo Científico - I                           | Libro Eventos Financiamiento -                                                                                   |
| + Agregar                                                                                      | Entidad Financiadora<br>Financiamiento                                                                           |
| Lista de Financiamientos a proyectos                                                           |                                                                                                    |
| ID Proyecto de Investigación Entidad Financiadora Tipo de                                      | Financiamiento Monto de Financiamiento Editar Eliminar                                                           |
| 2 creacion de ojo bionico Universidad Nacional de Colombia Financi                             | amiento Interno Especie 20000000\$ >> Editar >> Eliminar                                                         |
| 3 bbcvbcvb Universidad Antonio Nariño Financi                                                  | amiento Interno Fresco 200\$ >> Editar >> Eliminar                                                               |
| 1 bbcvbcvb Universidad Nacional de Colombia Financi                                            | amiento Interno Especie 6000000\$ >> Editar >> Eliminar                                                          |
| localhott8080/proyecto/financiamiento                                                          |                                                                                                    |

Fuente: elaboración propia

# 5.7. MÓDULO DE GESTIÓN DE USUARIOS

El módulo permite la creación de estudiantes, profesores y programas, como se muestra la Figura 31.

| Figura 31. Módulo de gestión de usuarios                                                    |                             |  |
|---------------------------------------------------------------------------------------------|-----------------------------|--|
| Proyectos FIMEB (UAN) Inicio Trabajo Grado Proyecto Investigativo Recurso Humano Semilitero | 🛔 Bienvenidos admin 🚔 Salir |  |
| Proyectos FIMEB (UAN)                                                                       |                             |  |
| Profesor   Estudiante Programa                                                              |                             |  |
| Derechos Reservados © Brayan Smith Salgado                                                  |                             |  |
| Fuente: elaboración propia                                                                  |                             |  |

En el menú se puede seleccionar alguna de las siguientes opciones:

• Estudiantes: se manejan los estudiantes de la FIMEB y su relación con la UDCII.

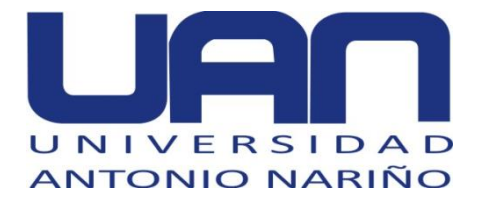

- **Profesores:** se manejan los datos de los profesores que laboran en la FIMEB y los que tiene o han tenido relación con la UDCII.
- **Programa:** son los programas manejados por la FIMEB.

Para crear un estudiante o profesor se utiliza la pestaña de recurso humano. Por medio del botón agregar se despliega una ventana en donde se ingresan los datos de acuerdo al nuevo registro requerido. La Figura 32, muestra el ingreso de los datos de un profesor y la Figura 33, el de un estudiante.

| atos de Docente          |    |
|--------------------------|----|
| Código de Profesor       |    |
|                          | ٥  |
| Nombre Completo          |    |
|                          | 0  |
| Apellido Completo        |    |
|                          | 0  |
| Celular                  |    |
| 3006-3006-3000X          | ٥  |
| Cedula de Profesor       |    |
| 0                        | ×  |
| Correo Electrónico       |    |
|                          | ٥  |
| ¿Esta Activo?:           | ه. |
|                          | -  |
| Ivel Formación           |    |
| Titulo de Formación:     |    |
|                          | ٥  |
| Nivel de Formación:      |    |
| Doctorado                | في |
| Intitución de Formación: |    |
|                          | ٥  |

Figura 32. Agregar profesor

Fuente: elaboración propia

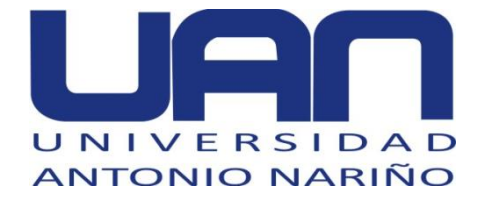

#### Figura 33. Agregar estudiante

| Sodigo de Estudiante    | <br>  |
|-------------------------|-------|
|                         | <br>0 |
| Nombre Completo         |       |
|                         | 0     |
| Apellido Completo       |       |
|                         | C     |
| Celular                 |       |
| XXX-XXX-XXXX            | C     |
| Documento de Estudiante |       |
| 0                       | ~     |
| Correo Electrónico      |       |
| example@mail.com        | C     |
| Sementre                |       |
| 0                       | 0     |
| Nivel de Formación:     |       |
|                         |       |

Fuente: elaboración propia

En la Figura 34, se muestra los datos que se pueden modificar de un estudiante, al seleccionar el botón editar y en la

Figura **35**, los de un profesor. Se realizan los cambios correspondientes y se da clic en el botón guardar, para que los cambios queden confirmados.

| Figura 34. Editar estudiante |          |  |
|------------------------------|----------|--|
| Proyectos FIME               | EB (UAN) |  |
| ← Regresar                   | ✓ Editar |  |
| Código de Estudiante         |          |  |
| 74456                        | ✓        |  |
| Nombre Completo              |          |  |
| andrez                       |          |  |
| Apellido Completo            |          |  |
| calamardo                    |          |  |
| Celular                      |          |  |
| 232-334-0000                 | ✓        |  |
| Documento de Estudiante      |          |  |
| 534545                       | ✓        |  |
| Correo Electrónico           |          |  |
| dgfdgdf@mail                 |          |  |
| Sementre                     |          |  |

Fuente: elaboración propia

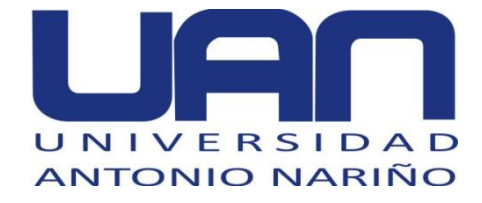

#### Figura 35. Editar profesor

| Nombre Completo          |    |
|--------------------------|----|
| ds/dsf                   | ×  |
| Apellido Completo        |    |
| fdsfds                   | ×  |
| Selular                  |    |
| 314-232-3434             | ×  |
| Cedula de Profesor       |    |
| 3424324                  | ×  |
| Correo Electrónico       |    |
| dhaha@saha               | ×  |
| ¿Està Activo?:           |    |
| No                       | ~1 |
| vel Formación            |    |
| Título de Formación:     |    |
| dfaf                     | ×  |
| Nivel de Formación:      |    |
| Doctorado                | ~  |
| Intitución de Formación: |    |
| tohat                    |    |

Fuente: elaboración propia

## **5.8. POSIBLES ERRORES Y SOLUCIONES.**

## 5.8.1. ERROR AL ELIMINAR REGISTROS

Hay algunos casos en que un registro no puede ser eliminado debido a que está relacionado con información de otros módulos y esto genera error en la base de datos.

**Solución:** si ocurre este tipo de error se debe buscar en que otros módulos y formularios está siendo guardado el registro y eliminarlo.

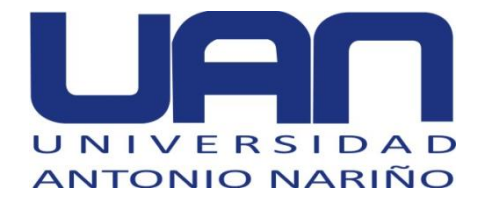

## 5.8.2. POSIBLE ERROR DE CAMPOS EN BLANCO

Al momento de insertar el registro de un estudiante o profesor puede haber ocasiones en que alguno de los campos quede en blanco y los botones de eliminar y editar se dañen.

**Solución:** se deben agregar los datos faltantes en la base de datos con autorización del administrador.

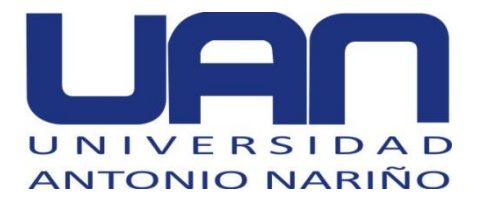

## 6. GLOSARIO

- **TIG:** es trabajo integral de grado, el trabajo que presenta cada estudiante para obtener el grado.
- Recurso humano: el recurso humano representa a estudiantes y profesores que están involucrados de manera directa en los proyectos, semilleros he investigaciones de la UDCII.
- VCTI: entidad de la universidad Antonio Nariño, encargada del financiamiento y el aprovechamiento de los desarrollos de los proyectos investigativos.
- **Publindex:** categorización de artículos científicos y revistas a nivel de Colciencias Nacional, en los que se encuentra a, b1, b2 y c
- Scopus: categorización de artículos científicos a nivel internacional, en los que se encuentra: q1, q2, q3 y q4
- Estudiante: integrante de un grupo de investigación, semillero o trabajo de grado el cual no ha completado sus estudios dentro de la institución.
- **Profesor:** integrante de la universidad el cual enseña y tiene a su cargo algún proyecto de investigación.
- Artículo científico: se trata de artículos publicados que hacen parte de un proyecto investigativo o trabajo integral de grado.
- **Grupo investigativo:** un grupo de investigadores los cuales están realizando un proyecto dentro de una línea de investigación
- **Producto protegible.** es el producto o patente que es el fin de todo proyecto de investigación o trabajo de grado
- **Producción científica:** es todo producto, artículo, libro, Trabajo Integral de Grado y evento que hace parte de un proyecto investigativo de la universidad.
- **SNIES:** código con el que el ministerio de educación identifica a un programa de la universidad.